## Landlord/Property Manager Miscellaneous Functionalities Setting Up iManageRent Push Notifications on iPhone.

- 1. **1.** Log in to your landlord account on your iPhone using the installed <u>iManageRent</u> <u>Web App.</u>
- 2. 2. Navigate to «My Account > Notification Settings > Push Notifications».

## Alternatively, you can click on the following link:

https://imanagerent.com/dashboard/profile/notification-settings#

- 3. 3. On the Notification Settings page, click the blue "Subscribe" button.
- 4. 4. When a window pops up, click "Allow" to enable push notifications for iManageRent.

## Landlord/Property Manager Miscellaneous

- 3. You are now subscribed to MargeBent Rust Notifications.
- 4. Select the specific notifications you want to receive on your iPhone.
- 5. If you would like to test the solution, click the green "Test it!" button to receive a test push notification immediately.

Unique solution ID: #1153 Author: Marina Last update: 2024-11-19 14:54